## Sauvegarder les appels sur le CRM

ASTUCE: Si le système de votre telephone a une interface TAPI, vous pouvez enregistrer vos appels entrants dans PC CADDIE en quelques étapes seulement:

Tout d'abord, vous devez télécharger et installer le logiciel add-on "Phoner". Télécharger

Vous devez sécuriser l'accès au système du téléphone durant le processus d'installation. IMPORTANT: Vous devriez être capable de répondre et d'effectuer des appels avec le programme Phoner après que l'installation soit faite!

À présent, téléchargez le fichier CALL.bat et sauvegardez-le dans le repertoire local de PC CADDIE. (Usually C:\PCCADDIE\USER\_1\PROGRAMM)

CALL.bat contient les appels fait avec PC CADDIE et numéros de téléphones des appelants. IMPORTANT: Si PC CADDIE ne démarre pas sous C:\PCCADDIE\USER\_1\PROGRAMM, vous devez paramétrer le chemin correctement.

Maintenant, vous pouvez démarrer CALL. bat depuis le logiciel Phoner, sous Options  $\rightarrow$  Application Externe:

| Eingehender Anruf                    |  |
|--------------------------------------|--|
| C:\PCCADDIE\USER_1\PROGRAMM\CALL.bat |  |
| Verbundener Anruf                    |  |
|                                      |  |
| Beendeter Anruf                      |  |
|                                      |  |
|                                      |  |

Après cette étape, vous pouvez ouvrir la liste des appels dans le PC CADDIE dans le CRM.

| ¢    | 16.11. 11:10 | Anruf von:                                        | 700 auf Christo | f <mark>Buche</mark> li | (298)         | 1  |
|------|--------------|---------------------------------------------------|-----------------|-------------------------|---------------|----|
| ¢    | 16.11. 14:07 | 📞 Anruf von: Carmela Hodel (213) auf Christof Bu  |                 |                         |               |    |
| ¢    | 17.11. 15:43 | 📞 Anruf von: Rosemarie Quickert (224) auf Christo |                 |                         |               |    |
| ¢    | 17.11. 15:57 | Anruf von:                                        | Carmela Hodel   | (213) auf               | Christof Bu   |    |
| ¢    | 17.11. 16:12 | Anruf von:                                        | Carmela Hodel   | (213) auf               | Christof Bu   |    |
| ¢    | 18.11. 09:12 | C Anruf von:                                      | Stefanie Stökle | (223) auf               | Christof Bu   |    |
| ¢    | 18.11. 09:34 | C Anruf von:                                      | Stefanie Stökle | (223) auf               | Christof Bu   |    |
| ¢    | 18.11. 14:22 | CAnruf von:                                       | Rachid El Ayout | oi (275) a              | uf Christof l |    |
| ¢    | 23.11. 16:12 | C Anruf von:                                      | Carmela Hodel   | (213) auf               | Christof Bu   |    |
| ¢    | 23.11. 16:34 | C Anruf von:                                      | Carmela Hodel   | (213) auf               | Christof Bu   |    |
| ¢    | 23.11. 16:52 | C Anruf von:                                      | Carmela Hodel   | (213) auf               | Christof Bu   |    |
|      |              |                                                   |                 |                         |               |    |
| @ Ar | nhang öffnen | F6                                                | 🧨 Zeile bear    | beiten                  |               | F7 |

La seule chose qui manque maintenant est la catégorie, par exemple un appel téléphonique, et l'ouverture automatique d'un ticket pour certains des appels entrants.

| <u>K</u> ontakt:                                                                                                    | smbe Schmedo                                                                   | ding, Benedikt                               |                      |                                                                                                    |                                    | ≡…      | <b>√</b> <u>о</u> к | F12 |
|----------------------------------------------------------------------------------------------------|--------------------------------------------------------------------------------|----------------------------------------------|----------------------|----------------------------------------------------------------------------------------------------|------------------------------------|---------|---------------------|-----|
|                                                                                                    | Ansprechpartner:                                                               |                                              |                      |                                                                                                    | •                                  | Wahl F3 | Sichern             | F11 |
| Projekt:                                                                                                    | •                                                                              |                                              |                      |                                                                                                    |                                    | F4      |                     |     |
| Kategorie:                                                                                                    | Telefon-Termin                                                                 | n                                            |                      |                                                                                                    | Ŧ                                  | /* Edit | 🖋 Erledigt          | F9  |
| Betreff:                                                                                                    |                                                                                |                                              |                      |                                                                                                    |                                    |         |                     |     |
| Anruf von 02                                                                                                    | 13455678                                                                       |                                              |                      |                                                                                                    |                                    | ^       | Projekt             |     |
| aut MISN.                                                                                                    |                                                                                |                                              |                      |                                                                                                    |                                    |         | ? <u>R</u> ückfrage | e   |
|                                                                                                    |                                                                                |                                              |                      |                                                                                                    |                                    |         | Antwort             |     |
|                                                                                                    |                                                                                |                                              |                      |                                                                                                    |                                    |         | (∖) <u>S</u> tamp   |     |
|                                                                                                    |                                                                                |                                              |                      |                                                                                                    |                                    |         |                     |     |
|                                                                                                    |                                                                                |                                              |                      |                                                                                                    |                                    |         | 💉 Info-Link         |     |
|                                                                                                    |                                                                                |                                              |                      |                                                                                                    |                                    |         |                     |     |
|                                                                                                    |                                                                                |                                              |                      |                                                                                                    |                                    |         | Privat              | F5  |
|                                                                                                    |                                                                                |                                              |                      |                                                                                                    |                                    |         | Privat              | F5  |
|                                                                                                    |                                                                                |                                              |                      |                                                                                                    |                                    |         | Privat              | F5  |
|                                                                                                    |                                                                                |                                              |                      |                                                                                                    |                                    | ~       | Privat              | F5  |
| <                                                                                                    |                                                                                |                                              |                      |                                                                                                    |                                    | >       | Privat              | F5  |
| <<br>Termin:                                                                                                    | 01.07.2020                                                                     | Zeit:                                        | 09:19                | Dauer erwartet:                                                                                         | :                                  | >       | Privat              | F5  |
| <<br>Termin:<br>Erinnerung:                                                                                                 | 01.07.2020                                                                     | <u>Z</u> eit:<br><u>Z</u> eit:               | 09:19                | Dauer erwartet:<br>Dauer:                                                                               | :                                  | >       | Privat              | F5  |
| <<br>Termin:<br>Erinnerung:<br>Eür:                                                                                         | 01.07.2020<br>• • •                                                            | <u>Z</u> eit:<br><u>Z</u> eit:<br>er         | 09:19                | Dauer erwartet:<br>Dauer:<br>Von: Car                                                                   | :<br>:<br>rmela                    | >       | Privat              | F5  |
| <<br>Termin:<br>Erinnerung:<br>Eür:<br>Sightbar:                                                                            | 01.07.2020<br><br>Alle Bedien                                                  | Zeit:<br>Zeit:<br>er<br>er                   | 09:19                | Dauer erwartet:<br>Dauer:<br>Von: Car<br>erledigt:                                                      | :<br>:<br>rmela                    | >       | Privat              | F5  |
| <<br><u>I</u> ermin:<br><u>E</u> rinnerung:<br><u>E</u> ür:<br>Sightbar:<br><u>S</u> tatus:                                 | 01.07.2020<br><br>Alle Bedien<br>Alle Bedien<br>offen                          | Zeit:<br>Zeit:<br>er<br>er                   | 09:19                | Dauer erwartet:<br>Dauer:<br>Von: Car<br>erledigt:<br>am:                                               | :<br>:<br>rmela                    | >       | Privat              | F5  |
| <<br><u>I</u> ermin:<br><u>E</u> rinnerung:<br><u>E</u> ür:<br>Si <u>c</u> htbar:<br><u>S</u> tatus:<br>Erstellt:           | 01.07.2020<br><br>Alle Bedien<br>Alle Bedien<br>offen                          | <u>Z</u> eit:<br><u>Z</u> eit:<br>er         | 09:19                | Dauer erwartet:<br>Dauer:<br>Von: Car<br>erledigt:<br>am:<br>Geändert: 01.4                             | :<br>:<br>rmela<br>07.20, 09:21:41 | >       | Privat              | F5  |
| <<br><u>T</u> ermin:<br><u>E</u> rinnerung:<br><u>E</u> ür:<br>Sightbar:<br><u>S</u> tatus:<br>Erstellt:                    | 01.07.2020<br><br>Alle Bedien<br>Alle Bedien<br>offen<br>Im <u>M</u> itarbeite | Zeit:<br>Zeit:<br>er<br>er<br>erplan anzeige | 09:19<br>:<br>•      | Dauer erwartet:<br>Da <u>u</u> er:<br>Von: Car<br>erledigt:<br>am:<br>Geändert: 01.4<br>✓ Neuer Eintrag | :<br>:<br>mmela<br>07.20, 09:21:41 | >       | Privat              | F5  |
| <<br><u>T</u> ermin:<br><u>F</u> rinnerung:<br><u>F</u> ür:<br>Sightbar:<br><u>S</u> tatus:<br>Erstellt:<br><u>A</u> nhang: | 01.07.2020<br><br>Alle Bedien<br>Alle Bedien<br>Offen<br>Im <u>M</u> itarbeite | Zeit:<br>Zeit:<br>er<br>er<br>er             | 09:19<br>:<br>•<br>• | Dauer erwartet:<br>Dauer:<br>Von: Car<br>erledigt:<br>am:<br>Geändert: 01.<br>☑ Neuer Eintrag           | :<br>:<br>rmela<br>07.20, 09:21:41 | >       | Privat              | F5  |

PC CADDIE ouvre automatiquement un ticket si vous cliquez sur **Nouveau** dans la sélection de la catégorie et l'utilisation du CALL (APPELER) comme l'abréviation et une description, comme appel téléphonique, par exemple.

|          | Alphabetisch              |    | <u>✓ о</u> к |
|----------|---------------------------|----|--------------|
| ATT      | Anhang                    | ^  | V Abbauch    |
| ANM      | Anmeldung                 |    | × Applach    |
| ANONYM   | Anonymisierung            |    |              |
| CALL     | Anruf                     |    |              |
| ANSP     | Ansprechpartner           |    |              |
| AUBE     | Ausbildungs-Bescheinigung |    |              |
| AUSW     | Ausweis-Bestellung        |    |              |
| BOF      | Backoffice-Arbeit         |    |              |
| BRIEF    | Brief, allgemein          |    |              |
| CRYPT    | Crypt-Info                |    |              |
| ALINK    | Datensatz-Verknüpfung     |    |              |
| MAIL     | E-Mail                    | ~  |              |
| Mehrfach | anlage                    | FG |              |
| Ansprech | oartoer umwandelo         | EQ |              |

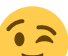

A partir de maintenant, une entrée du CRM se fait automatiquement à chaque appel téléphonique, si le Phoner et le PC Caddie sont allumés. ASTUCE: La bonne personne de contact est automatiquement attribué à l'appel, si le numéro d'appel est stocké dans PC CADDIE.